Wireless Music Center + Station WACS700 Lisez-moi en Premier !

# Guide de Démarrage Rapide

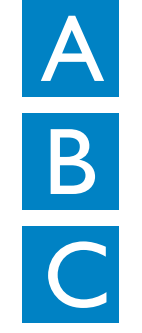

Connexion/Réglage

Plaisir d'écoute

FAQ

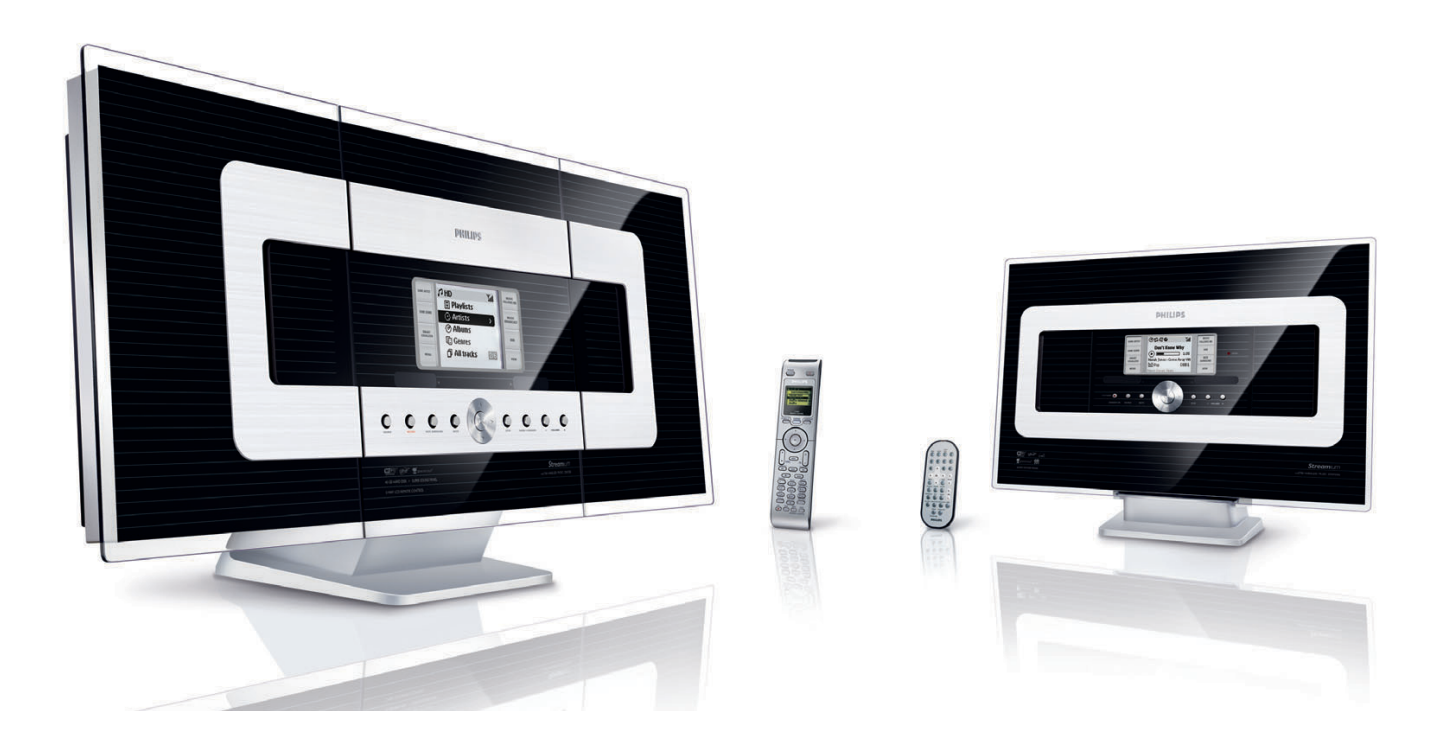

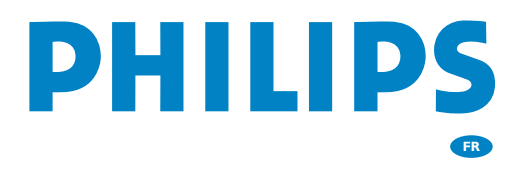

# Contenu de l'emballage

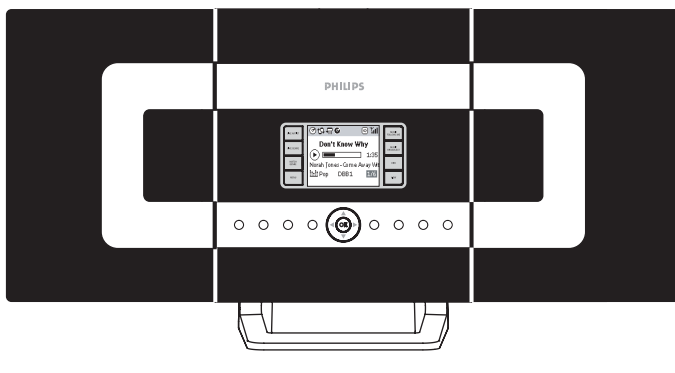

Wireless Music Center (Centre de Musique Sans Fil) WAC 700

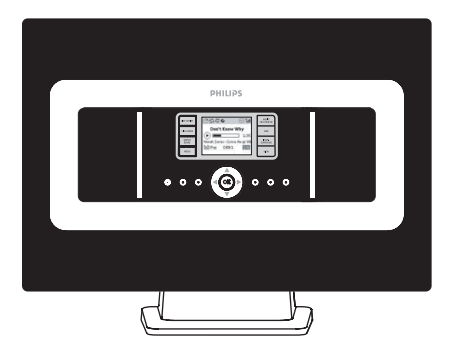

Wireless Music Station (Station de Musique Sans Fil) WAS 700

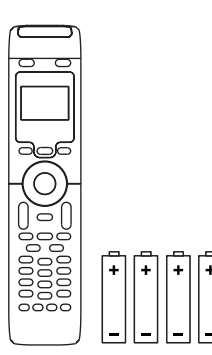

Télécommande double fonction du Centre avec 4 piles de type AAA

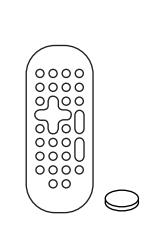

Télécommande de la Station avec I pile de type CR2025

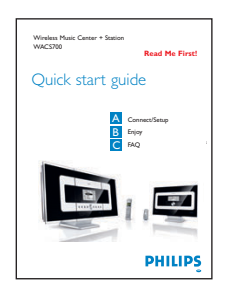

Guide de Démarrage Rapide

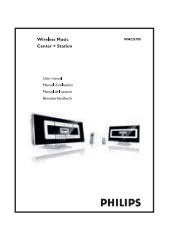

Manuel d'utilisation

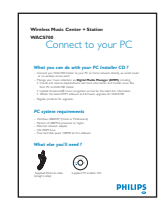

Wreless Muic Center Perintaler

Connectez à votre PC

CD d'installation PC

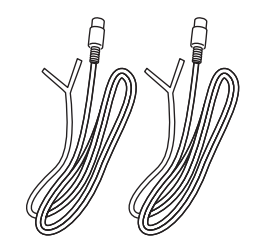

 $2 \times Fils d'antenne FM$ 

I x Câble Ethernet

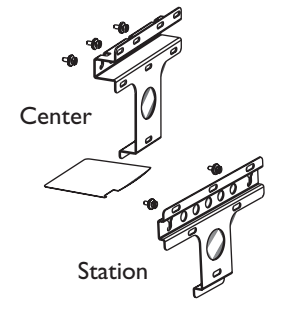

2 x Kits de montage pour le Centre et la Station

## Avant d'utiliser la télécommande:

- Enlevez la languette protectrice en plastique avant d'utiliser la télécommande de la Station.
- Insérez 4 piles AAA dans la télécommande du centre comme indiqué

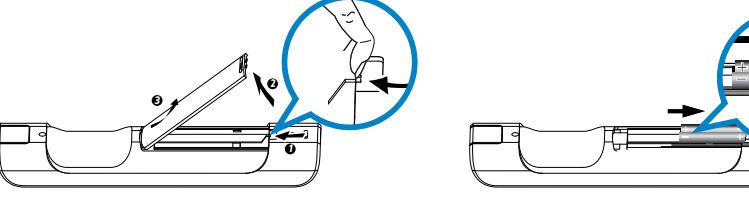

Télécommande double fonction du Centre

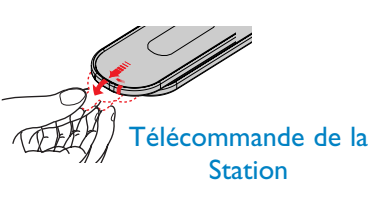

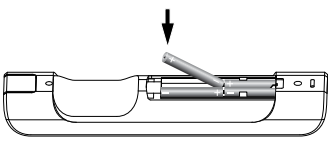

# Connexion / Réglage

Effectuer la connexion Wi-Fi entre le Centre et la Station

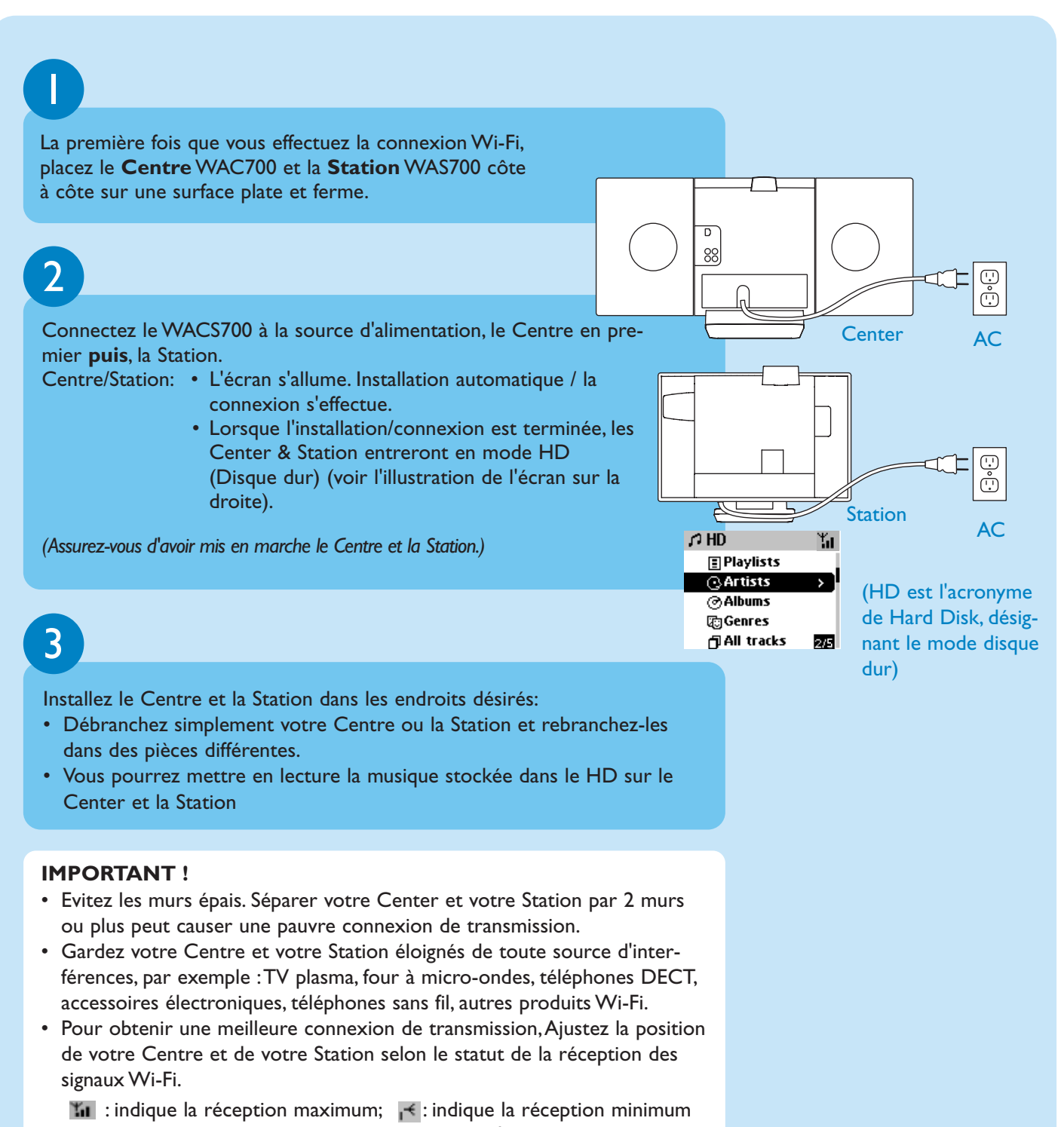

 Pour le montage mural, vous devez demander de l'aide à une personne qualifiée. Pour plus de détails, voir le Manuel d'Utilisation, Annexe : Comment installer votre Centre et votre Station aux murs. Vous pourrez avoir besoin de l'aide d'un personnel qualifié.

# B Plaisir d'Ecoute

## Mettre le Disque Dur (HD) en lecture

Sur le disque dur de 40GB\* du Music Center, vous pouvez stocker centralement jusqu'à 750 CD audio.

Philips a pré-téléchargé 6 plages de démonstration dans la Liste de Lecture Playlist 00000WA et 6 plages musicales dans la Liste de Lecture Playlist\_001- Playlist\_004.

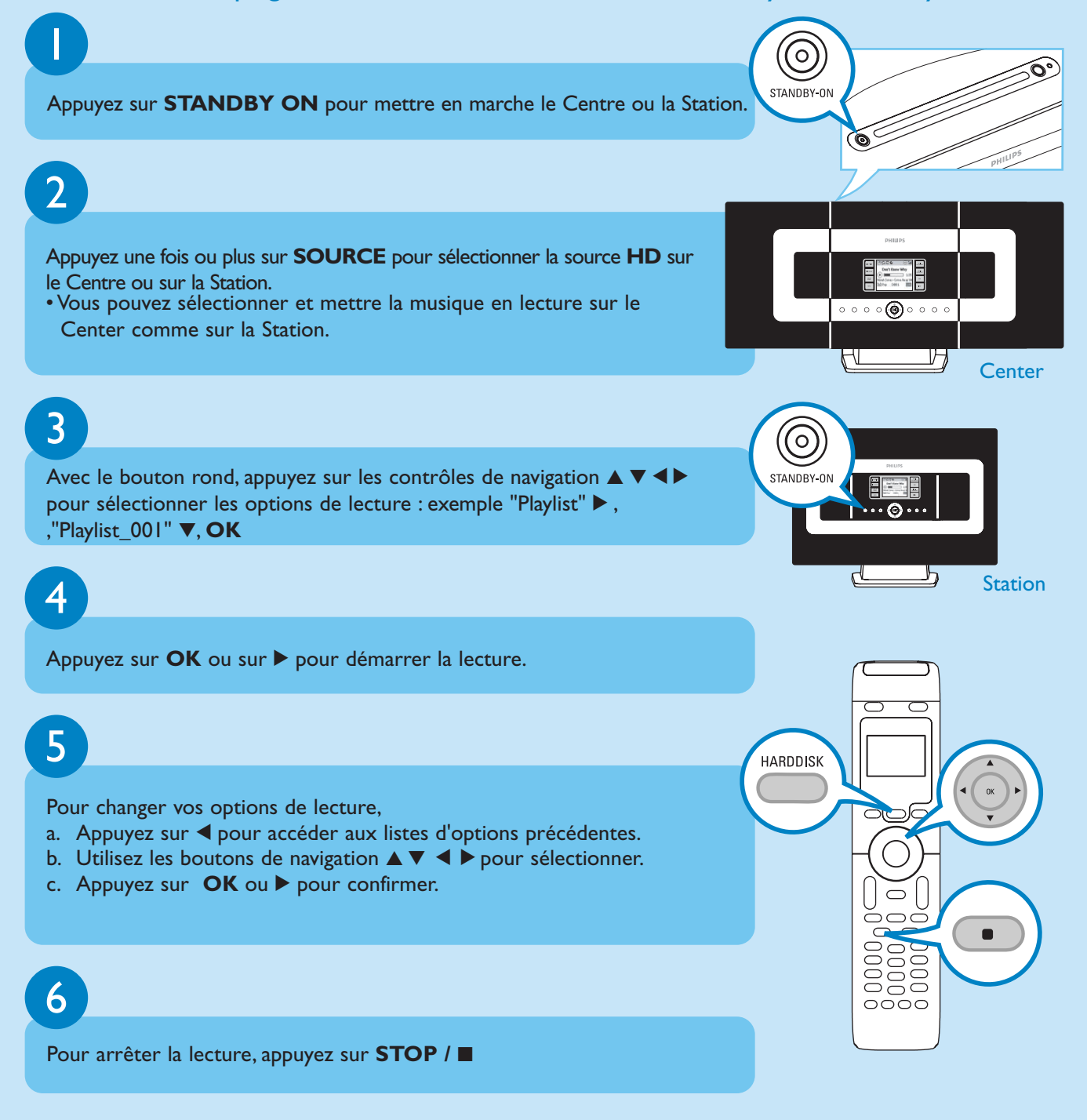

\* L'espace de stockage disponible pour la musique est d'environ 33GB, dû à l'espace réservé pour les fonctions de système.

### Permuter entre le Centre et la Station

Jusqu'à 5 Stations WAS700 peuvent être connectées au Center WAC700 en même temps. La musique peut être transférée du Center jusqu'à toutes les Stations par son lien WiFi. Votre famille pourra profiter et partager la musique facilement dans différentes parties de la maison.

₽¥I

Why

MUSIC FOLLOWS ME

MUSIC FOLLOWS ME

## MUSIC FOLLOWS ME

Lorsque vous vous déplacez dans votre maison, votre musique se déplacera avec vous, du Center jusqu'à une Station ou d'une Station jusqu'au Center.

Sur la première unité (**Center** ou **Station**), alors que la musique est en lecture à partir du HD (Disque dur) Appuyez sur **MUSIC FOLLOWS ME**pour activer la fonction.

• L'icône 🖻 apparaît.

## 2

Transférez la musique sur la seconde unité (Center ou Station), Vous verrez

l'icône sur l'affichage (limité à 5 minutes). Si la seconde unité est en veille, appuyez sur **STANDBY ON** pour la mettre en marche et sélectionnez **SOURCE** en mode HD.

Appuyez sur **MUSIC FOLLOWS ME** pour lancer la musique.

- La lecture musicale de la première unité s'arrêtera alors et continuera sur la seconde unité.
- L'icône 🖻 disparaît.

### 3

Pour arrêter **MUSIC FOLLOWS ME**, appuyez sur **STOP** sur la seconde unité.

#### **IMPORTANT** !

- Vérifiez que vous avez sélectionné HD pour le Center et la Station.
- Vous devez appuyer sur MUSIC FOLLOWS ME sur la première unité avant d'appuyer sur MUSIC FOLLOWS ME sur la deuxième unité.

## MUSIC BROADCAST

MUSIC BROADCAST vous permet de diffuser la musique du Center jusqu'à (la) toutes les Station(s) connectées.

Why

MUSIC BROADCAST

٦¥

/hy

Ь

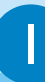

#### Sur le Centre

Tandis que la musique est en lecture à partir du HD (Disque dur) du Music Center, appuyez sur **MUSIC BROADCAST** pour activer.

• L'icône 🕒 apparaît sur le Centre et la Station. La Station se synchronisera alors avec le Center.

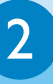

#### Sur le Center et la Station

 La musique sélectionnée sera lue sur le center et la station après 15 à 20 secondes

3

Pour arrêter MUSIC BROADCAST, appuyez sur STOP du Center.

#### Tips:

- Vérifiez que vous avez sélectionné HD pour le Center et la Station.
   Vous pouvez encore annuler MUSIC BROADCAST durant les 5 premières secondes.
- Appuyez sur **STOP** sur une Station, la diffusion continuera.
- Pour diffuser de nouveau Avant d'appuyer sur MUSIC BROADCAST, veuillez vérifier si une diffusion précédente est toujours active.

Si l'icône 🖻 est toujours présent sur l'affichage du Centre ou de la Station, appuyez sur **STOP** sur le Centre.

• Durant la diffusion, il peut y avoir un bref délai de lecture entre le Centre et la Station si vous les mettez en marche en même temps.

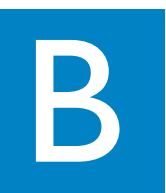

### Créer votre bibliothèque musicale sur le Centre

Vous pouvez stocker jusqu'à 750 CD audio sur le disque dur de 40GB du Center en copiant les CD et en les convertissant en fichiers MP3.

### Copier des CD

Insérez un CD audio dans le lecteur CD du **Centre**, la face imprimée du disque CD orientée vers vous.

• Lecture CD apparaît.

**RECORD** (ENREGISTRER).

toutes les plages.

• Audio CD: Les choix à cocher dans la liste des plages apparaissent.

Lorsque la liste des plages musicales est affichée, appuyez sur

• La liste des plages et les boîtes à cocher 🛛 apparaissent pour

 Pour les CD enregistrés avec des fichiers musicaux MP3/WMA: La liste des dossiers contenant les fichiers apparaît. Pour accéder à la liste des plages, appuyez sur ▶ sur un dossier de fichiers surligné.

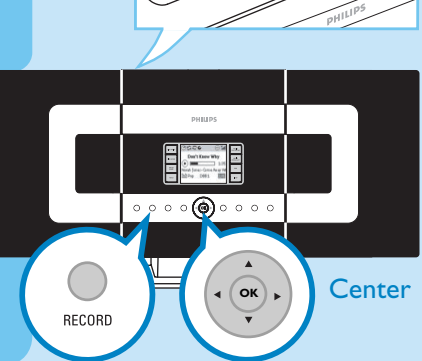

DO 🕄

Track 03

Track 05

Track 06

Track 07

< Track 04

CD(RW)

E IECT

Ť

Ž

 $\times$ 

×

4/24

## 3

2

Utilisez les contrôles de navigation ▲ ou ▼ et ▶ pour surligner les plages choisies, appuyez sur **MARK** • **UNMARK** pour sélectionner ou désélectionner les plages à enregistrer

• Appuyez et maintenez **MARK** • **UNMARK** pour sélectionner/désélectionner toutes les plages affichées en une fois.

#### 4

Votre center est pré-réglé sur une copie CD à une vitesse multipliée par 4 et pour la meilleure qualité. Dans le cas où il y aurait une difficulté à lire un CD particulier, veuillez essayer une vitesse d'enregistrement plus lente. Vous pouvez également sélectionner une qualité inférieure si le contenu n'est que vocal. (Voir dans le **Manuel d'utilisation**, **HD: Créer votre bibliothèque musicale sur le Centre**)

#### 5

Pour démarrer l'enregistrement du CD en entier, appuyez sur **RECORD** ou **OK**. (*Pour extraire une partie du CD, voir le Manuel d'Utilisation*)

• **CD-Rec (CD-Enr. )** apparaît. L'affichage indique le nom de la plage et le nom de l'album de la plage étant enregistrée.

# CD -Rec Track 01 Cnknown - Alburn-002 String Bass/Treble On DBB1

Pour arrêter l'enregistrement, appuyez sur STOP

#### **IMPORTANT!**

6

 Il faut un certain temps pour convertir les plages copiées en fichiers MP3. En cas de panne de courant pendant la conversion, toutes les pistes copiées seront perdues

#### Pour trouver vos plages copiées

Une fois que la conversion MP3 est terminée, vous pouvez trouver et mettre en lecture les plages copiées dans **Albums**.

Appuyez sur **SOURCE** pour sélectionner le mode HD.

## 2

Dans **Albums**, utilisez les boutons de navigation ▲ ▼ ◀ ▶ pour trouver l'album des plages enregistrées.

### Enregistrer de la Radio ou d'une Source externe

Un maximum de 3 heures d'enregistrement peut être réalisé de la radio ou d'une source externe. Voir dans le **Manuel d'utilisation**, **HD: Créer votre bibliothèque musicale** sur le Centre.

# Importer de votre PC

Voir dans le manuel Connectez à votre PC

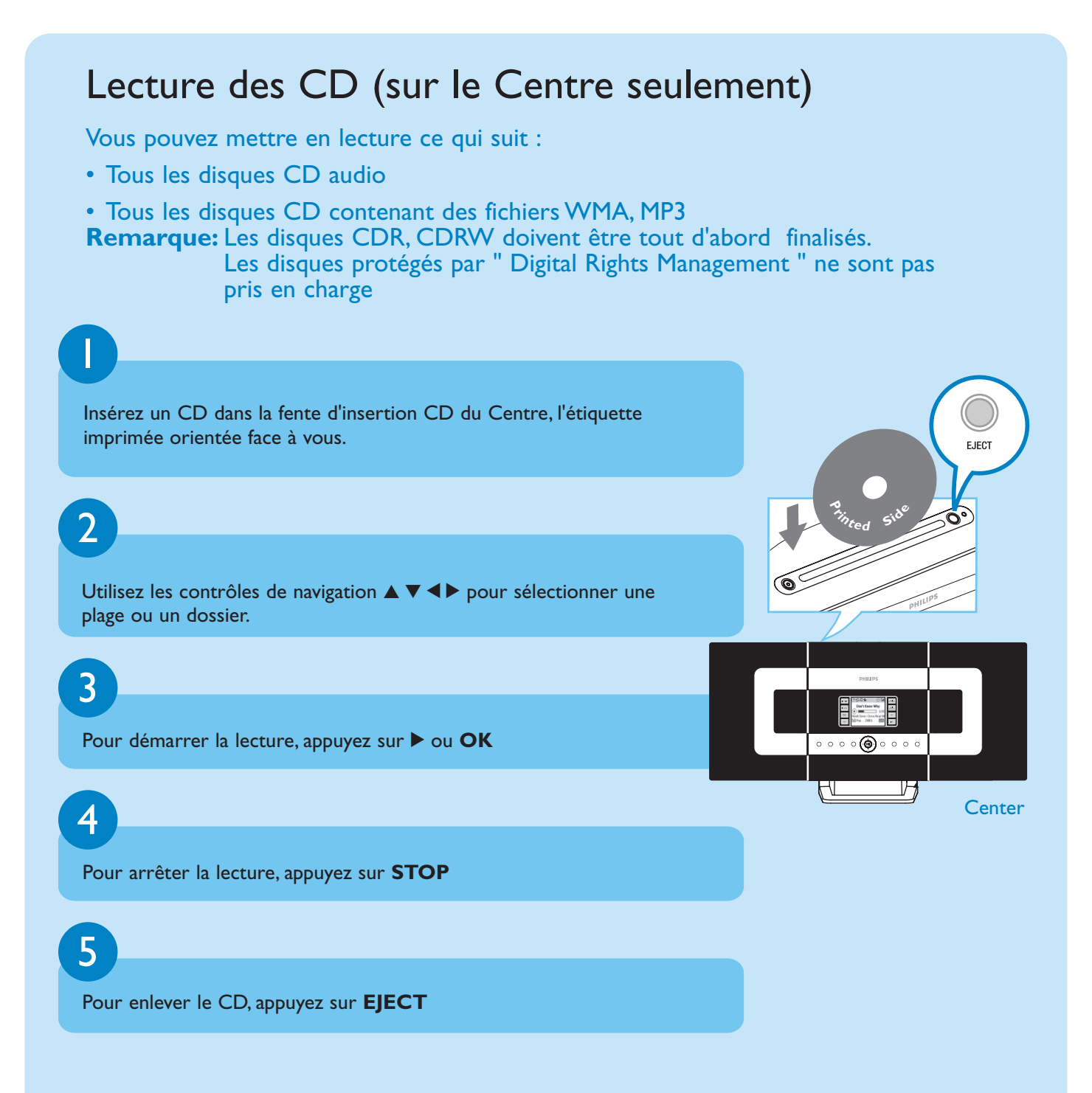

## Ecouter la radio FM

Connectez le fil d'antenne FM fourni à vos Center et Station (Voir le **Manuel d'utilisation, Installation**)

# 

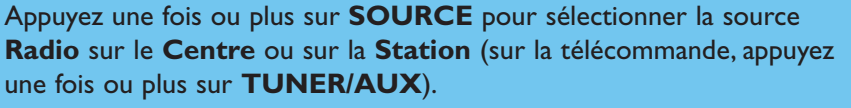

## 3

2

Pour sélectionner Autostore radio.

- a. Appuyez sur **MENU**
- b. Utilisez les boutons de navigation ▲ ou ▼ et ▶ pour sélectionner
- L'écran affiche **Mémo Auto/ AttendreSVP** Lorsque l'enregistrement automatique est terminé, une liste des stations radio sera affichée et la première station se mettra en lecture.
- Vous pouvez sauvegarder jusqu'à 40 stations de radio en mémoire (incluant un maximum de 10 stations RDS).

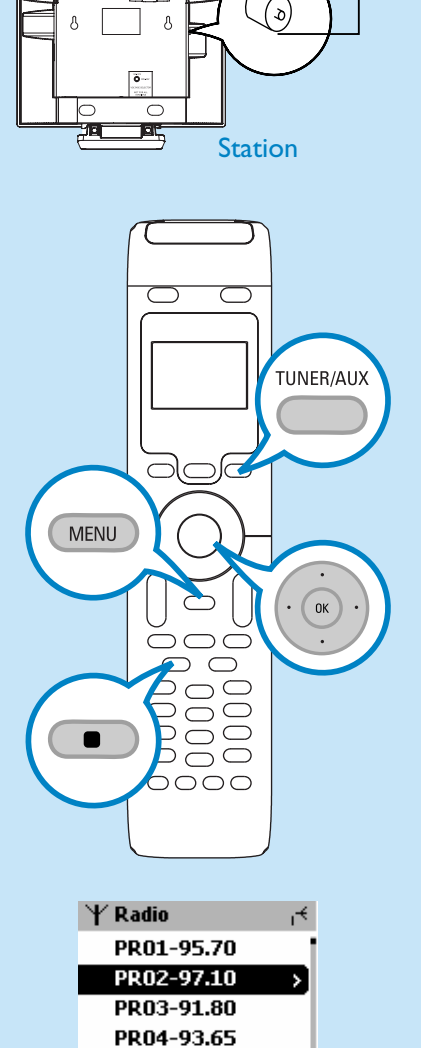

้ง

Center

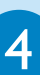

Utilisez les boutons de navigation  $\blacktriangle$  ou  $\blacktriangledown$  et  $\blacktriangleright$  pour sélectionner votre station désirée.

Pour en connaître plus sur les fonctions des produits et comment les activer, veuillez lire le manuel fourni:

- User manual: pour de plus amples informations et guide de dépannage
- **Connect to your PC**: pour la connexion à votre PC, les réglages de réseaux, le transfert et comment gérer votre collection musicale en utilisant le **Philips Digital Media Manager** (fourni)

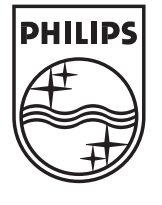

2005 © Koninklijie Philips Electronics N.V. All rights reserved. 3141 075 20764 www.philips.com

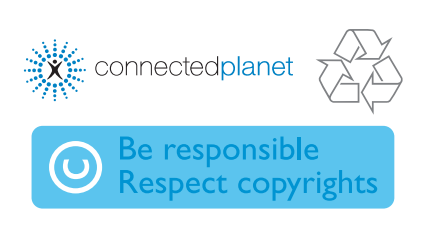

2/40

PR05-93.80

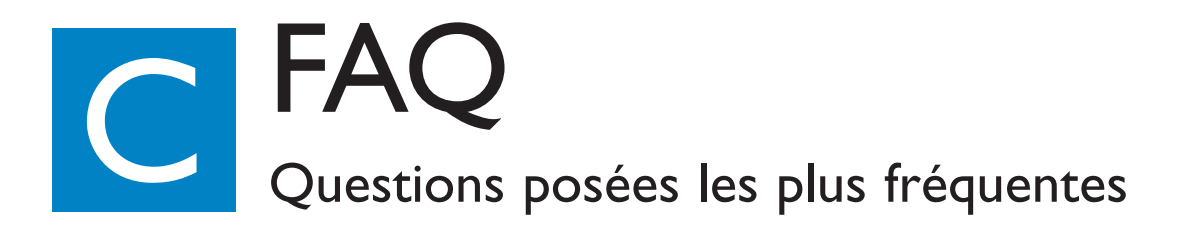

## A propos de l'environnement

| <b>Q</b> : Y a t-il une distance maxi-<br>mum de transmission entre le<br>Music Center (Centre<br>Musical) et les Music stations<br>(Stations musicales) pour une<br>transmission efficace ? | A: Oui. La distance maximum de transmission Wi-Fi pour le système est de 250 m<br>dans un lieu ouvert. Cependant, dans une maison, il y a des obstacles inévitables<br>comme les murs et les portes, ce qui réduit considérablement la distance de trans-<br>mission à environ 50 à 100m. Essayez de positionner autrement les appareils si des<br>problèmes de transmission se produisent. |
|----------------------------------------------------------------------------------------------------|----------------------------------------------------------------------------------------------------|
|                                                                                                    |                                                                                                    |
| <b>Q</b> : Est-ce que j'ai besoin d'un<br>ordinateur et d'un réseau<br>domestique pour utiliser le<br>WACS700?                                                                               | A: Non.Votre WACS700 est conçu pour fonctionner indépendamment de votre ordinateur.Vous pouvez convertir vos CD en MP3 sur le Music Centre (Centre Musical), et transférer la musique de vos Music stations (Stations musicales) sans aucune structure domestique de réseau.                                                                                                    |
|                                                                                                    |                                                                                                    |
| Q: Est-ce que mes voisins<br>pourraient accéder à la<br>musique stockée dans mon<br>Music Center (Centre<br>Musical) s'ils avaient également<br>la Philips Music Station ?                   | <b>A</b> : Non. Chaque Station musicale possède un code encryption qui doit être recon-<br>nu par le Music Centre (Centre Musical) durant le processus d'installation.                                                                                                    |

## A propos de l'Extraction / Informations sur les plages

| <b>Q</b> : Que veut dire "Extraction"<br>et quelles fonctions je peux<br>utiliser lorsqu'une extraction<br>est en cours ?                                                        | <b>A</b> : L'extraction est le processus par lequel une plage CD est convertie en un for-<br>mat MP3 beaucoup plus petit qui est ensuite enregistré sur le disque dur interne<br>du Music Centre (Centre Musical) pour la lecture et la transmission musicale.<br>Dans le Music Centre, "l'extraction" se fait en deux étapes: premièrement, il lit le<br>contenu du CD et le stocke temporairement sur le disque dur; deuxièmement, il<br>convertit ce CD temporaire en format MP3 - un processus appelé "encodage de<br>fond". Il faut I heure pour convertir I heure de musique CD. Assurez-vous de ne<br>pas avoir choisi le mode "Eco Standby" (veille économique) ou que vous n'avez pas<br>débranché votre Music Centre de la prise d'alimentation. |
|----------------------------------------------------------------------------------------------------|----------------------------------------------------------------------------------------------------|
| Q: Est-ce que je dois mettre à<br>jour immédiatement la banque<br>de données CDDB stockée<br>dans le Music Center (Centre<br>Musical) juste après l'avoir<br>amené à la maison ? | <b>A</b> : Non. Il y a déjà une banque de données considérable de plages CD pré-enreg-<br>istrées sur le Music Centre (Centre Musical), qui devrait correspondre aux récents<br>CD commercialisés durant les six derniers mois.                                                                                                    |
| <b>Q</b> : Est-ce que Philips fournit<br>les mises à jour des données<br>CDDB ?                                                                                                  | A: Oui. Nous fournissons les mises à jour quatre fois par an de la banque de don-<br>nées CDDB à travers notre site web sur http://www.philips.com/support.<br>Téléchargez simplement le fichier, copiez-le sur un CD-ROM et suivez la procé-<br>dure étape par étape pour effectuer la mise à jour.                                                                                                    |

## A propos de la Gestion Musicale

| <b>Q</b> : Qu'est-ce qu'est Philips<br>Digital Media Manager<br>(Gestionnaire Média Digital<br>Philips) (DMM)?                               | A: La principale fonction du Philips Digital Media Manager est de collectionner les<br>fichiers MP3 que vous avez sur votre PC et de les transférer sur le Music Centre.<br>Il fournit de plus des solutions faciles pour vous aider à gérer et à organiser le<br>contenu de votre musique digitale MP3 comme en créant des playlists (listes de<br>lecture), en renommant les plages et le contenu des listes de lecture ainsi qu'en<br>fournissant la mise à jour CDDB.                                                         |
|----------------------------------------------------------------------------------------------------|----------------------------------------------------------------------------------------------------|
| <b>Q</b> : Comment puis-je transfér-<br>er les chansons MP3 que j'ai<br>déjà sur mon PC sur mon<br>nouveau Music Center<br>(Centre Musical)? | A: Une fois que vous avez installé le Philips Digital Media Manager (DMM) et connecté votre PC au Music Center (Centre Musical) avec le câble Ethernet fourni, vous pouvez utiliser ce logiciel pour localiser tous les fichiers MP3 de votre PC et simplement les cliquer et les amener dans la "device window" (fenêtre de l'appareil) du DMM. Le transfert de la plage démarrera automatiquement et la durée moyenne de transfert pour une plage prend environ 4 à 6 secondes. Voir dans le manuel <b>Connectez à votre PC</b> |
| <b>Q</b> : Est-ce que le Music<br>Center (Centre Musical)<br>peut être mis à jour ?                                                          | A: Oui, le Music Center (Centre Musical) et les Music stations (Stations musicales) sont<br>des logiciels pouvant être mis à jour, ce qui signifie qu'ils sont conçus pour des mises à<br>jour futures si celles-ci sont disponibles.Vérifiez notre site web régulièrement pour les<br>nouvelles fonctions et améliorations les plus récentes sur http://www.philips.com/support                                                                                                    |

### Besoin d'aide ?

#### www.philips.com/support Ou appelez notre bureau d'aide.

| Country     | Helpdesk                                                           | Tariff / min  | Keep ready                                                                                      |
|-------------|--------------------------------------------------------------------|---------------|-------------------------------------------------------------------------------------------------|
| österreich  | 0820 901115                                                        | €0.20         | Das Kaufdatum, Modellnummer und Seriennummer                                                    |
| Belgique    | 070 253 010                                                        | <b>€</b> 0.17 | La date d'achat la référence et le numéro de série du produit                                   |
| Canada      | 1-800-661-6162 (Francophone)<br>1-888-744-5477 (English / Spanish) | Free          | Date of Purchase. Mode number and Serial number                                                 |
| Danmark     | 3525 8761                                                          | Local tariff  | Forbrugeren's indkøbsdato, type/model-og serienummer                                            |
| Suomi       | 09 2290 1908                                                       | Local tariff  | Ostopäivä ja tarkka mallinumero ja sarjanumero                                                  |
| France      | 08 9165 0006                                                       | €0.23         | La date d'achat la référence et le numéro de série du produit                                   |
| Deutschland | 0180 5 007 532                                                     | €0,20         | Das Kaufdatum. Modellnummer und Serial nummer                                                   |
| Ελλάδα      | 0 0800 3122 1223                                                   | Free          | Την ημερομηνία αγοράς και Τον ακριβή κωδικό μοντέλου και Τον<br>αριθμό σειράς του προϊόντος σας |
| Ireland     | 01 601 1161                                                        | Local tariff  | Date of Purchase. Model number and Serial number                                                |
| Italia      | 199 404 042                                                        | €0.21         | La data di acquisto, numero di modello e numero di serie                                        |
| Luxembourg  | 26 84 30 00                                                        | Local tariff  | La data d'achat, la référence et le numéro de série du produit                                  |
| Nederland   | 0900 0400 063                                                      | €0.20         | De datum van aankoop, modelnummer en serienummer                                                |
| Norge       | 2270 8250                                                          | Local tariff  | Datoen da du kjøpte produktet & modellnummer & serienummeret                                    |
| Portugal    | 2 1359 1440                                                        | Local tariff  | A data de compra, número do modelo e número de série                                            |
| España      | 902 888 785                                                        | <b>€</b> 0.15 | Fecha de compra e número del modelo e número de serie                                           |
| Sweden      | 08 632 0016                                                        | Local tariff  | Inköpsdatum, modellnummer och serienummer                                                       |
| Schweiz     | 02 2310 2116                                                       |               | Das Kaufdatum und Modellnummer und Seriennummer                                                 |
| UK          | 0906 1010 017                                                      | <b>£</b> 0.15 | Date of Purchase, Model number and Serial number                                                |
| USA         | 1-888-744-5477                                                     | Free          | Date of Purchase, Model number and Serial number                                                |